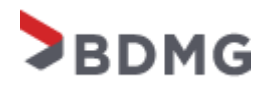

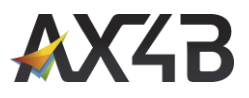

# MANUAL DO PROJETO DE INOVAÇÕES

Versão 1.4 de 18 de outubro de 2021

Desenvolvido para

BDMG

Projeto: PROJETOS DE INOVAÇÃO

Autor: Douglas Ferreira

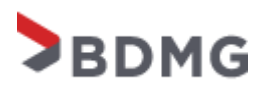

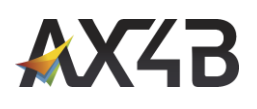

# Sumário

| 1 | Cadastro de novo usuário                        | 3    |
|---|-------------------------------------------------|------|
| 2 | Acessando o sistema para usuário já cadastrado  | 6    |
| 3 | Cadastrando o formulário de Projeto de inovação | 7    |
| 4 | Cadastrando e editando a Empresa                | . 10 |
| 5 | Cadastrando e editando Sócios / Acionistas      | . 13 |

| Versão<br>1.4    | Documento<br>BDMG CRM D365 MANUAL DO PROJETO DE INOVAÇÃO | <b>Data</b><br>10/11/2021 |
|------------------|----------------------------------------------------------|---------------------------|
| Autor            |                                                          | Páginas                   |
| Douglas Ferreira |                                                          | 2 de 14                   |

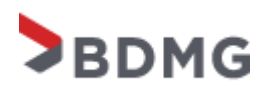

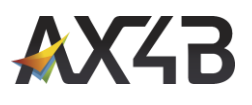

#### 1 Cadastro de novo usuário

No primeiro acesso ao sistema, o usuário deve realizar o cadastro para criar seu login e senha de acesso.

Link para acesso ao portal: https://bdmgautoatendimento.powerappsportals.com/

#### 1.1 – Clicar em ENTRAR.

| $\leftarrow$ $\rightarrow$ $\circlearrowright$ $\land$ https://bdmgautoatendimento.powerappsportals.com | 📩 📴 🔕 🛛 🏂 🖻 Entrar 🙎 … |
|----------------------------------------------------------------------------------------------------|------------------------|
| BDMG                                                                                                    | A   A   Entrar         |

#### 1.2 – Clicar em Registrar-se do menu, preencher os dados e clicar no botão Registrar-se.

| BDMG                    |                  | Q Entrar |
|-------------------------|------------------|----------|
| ➡ Entrar Registrar-se   | Resgatar convite |          |
| Registrar-se em uma     | nova conta local |          |
| * Email                 |                  |          |
| * Nome de Usuário       |                  |          |
| * Senha                 |                  |          |
| * Confirmar senha       |                  |          |
|                         | Registrar-se     |          |
| Portal de Autoatendimen | to BDMG          |          |

| Versão           | Documento                                   | Data       |
|------------------|---------------------------------------------|------------|
| 1.4              | BDMG_CRM D365_MANUAL DO PROJETO DE INOVAÇÃO | 10/11/2021 |
| Autor            |                                             | Páginas    |
| Douglas Ferreira |                                             | 3 de 14    |

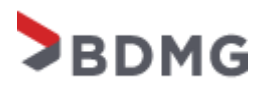

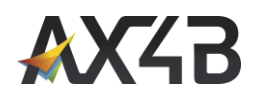

#### 1.3 – Após registrar, clicar em Entrar e Sair.

| $\leftarrow$ $\rightarrow$ $\circlearrowright$ $\land$ https://bdmgautoatendimento.powerappsportals.com |          |   | ∱ @    | Entrar |
|----------------------------------------------------------------------------------------------------|----------|---|--------|--------|
| BDMG                                                                                                    | <b>A</b> | ٩ | Entrar | ¢      |
|                                                                                                    |          |   | Sair   | Intrar |

#### 1.4 – Clicar em ENTRAR e digitar o e-mail e senha.

| BDMG                  |                            |                              | Q Entrar |
|-----------------------|----------------------------|------------------------------|----------|
| Entrar Registrar-     | se Resgatar convite        |                              |          |
| Entrar com uma cont   | a local                    | Entrar com uma conta externa |          |
| Email                 |                            |                              |          |
| * Senha               |                            |                              |          |
|                       | Lembrar-me?                |                              |          |
|                       | Entrar Esqueceu sua senha? |                              |          |
| Portal de Autoatendir | mento BDMG                 |                              |          |

| Versão         Documento           1.4         BDMG_CRM D365_MANUAL DO PROJETO DE INOVAÇÃO |  | <b>Data</b><br>10/11/2021 |
|--------------------------------------------------------------------------------------------|--|---------------------------|
| Autor                                                                                      |  | Páginas                   |
| Douglas Ferreira                                                                           |  | 4 de 14                   |

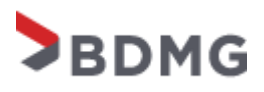

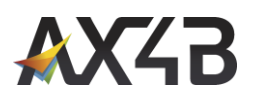

**1.5** – Após clicar no botão **Entrar**, será redirecionado para o formulário do perfil do usuário, para o usuário completar os dados do contato do projeto e relacionar a Empresa (Conta) caso já esteja cadastrada no sistema e clicar em **Atualizar**.

| BDMG                           | 🔒 Edital Pro                                                | ojetos de Inovações Arquivos Q teste11 |
|--------------------------------|-------------------------------------------------------------|----------------------------------------|
| Página Inicial > <b>Perfil</b> |                                                             |                                        |
| Perfil                         |                                                             |                                        |
| teste11                        | Forneça algumas informações sobre você.<br>Suas Informações |                                        |
| Perfil                         | Nome * teste11                                              | Sobrenome *                            |
| 🔒 Segurança                    | Email * teste11@teste.com.br                                | CPF *                                  |
| Alterar Senha                  | Telefone *                                                  | Celular/Whatsapp                       |
| Alterar Email                  | Fornecer um número de telefone                              | Fornecer um número de telefone         |
| Gerenciar Autenticação Externa | Cargo *                                                     | Qual cargo?                            |
|                                | Sócio 🗸                                                     |                                        |
|                                | Conta                                                       |                                        |
|                                | ٩                                                           |                                        |
|                                | Atualizar                                                   |                                        |

| Versão                                          | Documento | Data                  |
|-------------------------------------------------|-----------|-----------------------|
| 1.4 DDMG_CRM D305_MANUAL DU PRUJETU DE INUVAÇÃO |           | 10/11/2021<br>Páginas |
| Autor<br>Douglas Ferreira                       |           | 5 de 14               |

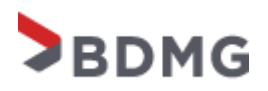

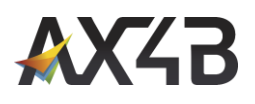

# 2 Acessando o sistema para usuário já cadastrado

Link para acesso ao portal: <u>https://bdmgautoatendimento.powerappsportals.com/</u>

#### 2.1 – Clicar em Entrar.

| $\leftarrow$ $\rightarrow$ O $\triangle$ https://bdmgautoatendimento.powerappsportals.com | 📩 🧧 🙆 👍 住 Entrar 🔵 - |
|-------------------------------------------------------------------------------------------|----------------------|
| BDMG                                                                                      |                      |
|                                                                                           | Entrar               |

#### 2.2 – Inserir o e-mail e senha criados e clicar no botão Entrar.

| BDMG                       |                            |                              | Q | Entrar |
|----------------------------|----------------------------|------------------------------|---|--------|
| Entrar Registrar-s         | se Resgatar convite        |                              |   |        |
| Entrar com uma conta local |                            | Entrar com uma conta externa |   |        |
| Email                      |                            |                              |   |        |
| * Senha                    |                            |                              |   |        |
|                            | Lembrar-me?                |                              |   |        |
|                            | Entrar Esqueceu sua senha? |                              |   |        |
| Portal de Autoatendin      | nento BDMG                 |                              |   |        |

Obs: Caso o usuário esqueça a senha ou já seja cadastrado no sistema, mas não tem a senha, o mesmo deve clicar em "Esqueceu sua senha?" e informar o e-mail cadastrado para o envio do link para alteração da senha.

| Versão      | Documento                                   | Data       |
|-------------|---------------------------------------------|------------|
| 1.4         | BDMG_CRM D365_MANUAL DO PROJETO DE INOVAÇÃO | 10/11/2021 |
| Autor       |                                             | Páginas    |
| Douglas Fer | eira                                        | 6 de 14    |

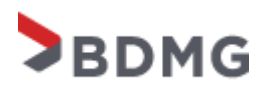

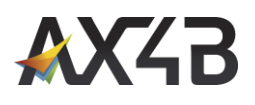

# 3 Cadastrando o formulário de Projeto de inovação

3.1 – Após realizar o logon, clicar em Arquivo.

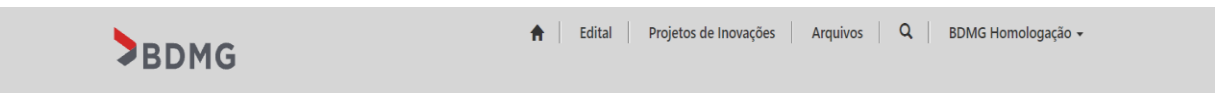

#### 3.2 – Fazer o download dos arquivos "Ficha Cadastral", "Manual de Preenchimento" e "Tabela QUF".

# Arquivos para donwload

| Nome 🕇                  | Data de Criação  |                |
|-------------------------|------------------|----------------|
| Ficha Cadastral         | 06/09/2021 17:05 |                |
| Manual de Preenchimento | 06/09/2021 17:05 | Baixar arquivo |
| Tabela QUF              | 06/09/2021 17:02 | •              |

#### 3.3 – Clicar em Criar – Projeto de Inovação para iniciar o preenchimento do formulário do Projeto de inovação.

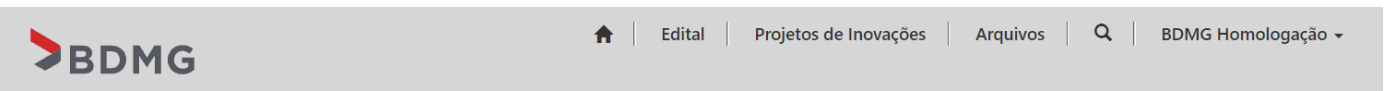

Página Inicial > Projetos de Inovações

# Projetos de Inovações

| <b>▼</b> My•                        |                                |                           | Pesquisar              | ٩ | Criar - Projeto de Ino   | vação |
|-------------------------------------|--------------------------------|---------------------------|------------------------|---|--------------------------|-------|
| Projeto de Inovação 🕇               | Contato do Projeto de Inovação | Status                    | Detalhamento do Status |   | Criar<br>Data de Criação |       |
| 3 CAFFI IND E COM DE CAPSULAS<br>SA | BDMG Homologação               | Concluído                 |                        |   | 20/09/2021 13:29         | •     |
| 3 CAFFI IND E COM DE CAPSULAS<br>SA | BDMG Homologação               | Em edição pela<br>empresa |                        |   | 08/10/2021 17:18         | •     |

| Versão       | Documento                                   | Data       |
|--------------|---------------------------------------------|------------|
| 1.4          | BDMG_CRM D365_MANUAL DO PROJETO DE INOVAÇÃO | 10/11/2021 |
| Autor        |                                             | Páginas    |
| Douglas Ferr | eira                                        | 7 de 14    |

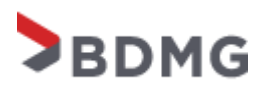

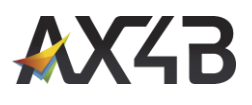

**3.4** – O primeiro campo a ser inserido é a Empresa do Projeto de inovação, clicando na lupa, será apresentado as empresas já cadastradas pelo usuário para ser selecionada, ou clicando em **NOVO** (**Detalhado no item 4**) para cadastrar uma nova Empresa.

#### Empresa \* Q በ × Pesquisar registros Pesquisar Q Data de Criação 🕇 Nome EMPRESA TESTE 02 11/12/2020 17:31 17/12/2020 12:12 TESTE BDMG 21/12/2020 17:20 TESTE VINCULO CONTATO 21/12/2020 17:30 Empresa - Teste vinculo contato 2 29/12/2020 09:35 Empresa teste 29-12 29/12/2020 10:07 Empresa teste 291220 29/12/2020 10:31 teste 291202 Novo Cancelar Selecionar Remover valor

**3.5** - Após selecionar a Empresa, preencher as informações do Projeto de Inovação e clicar em **Salva** para salvar o registro.

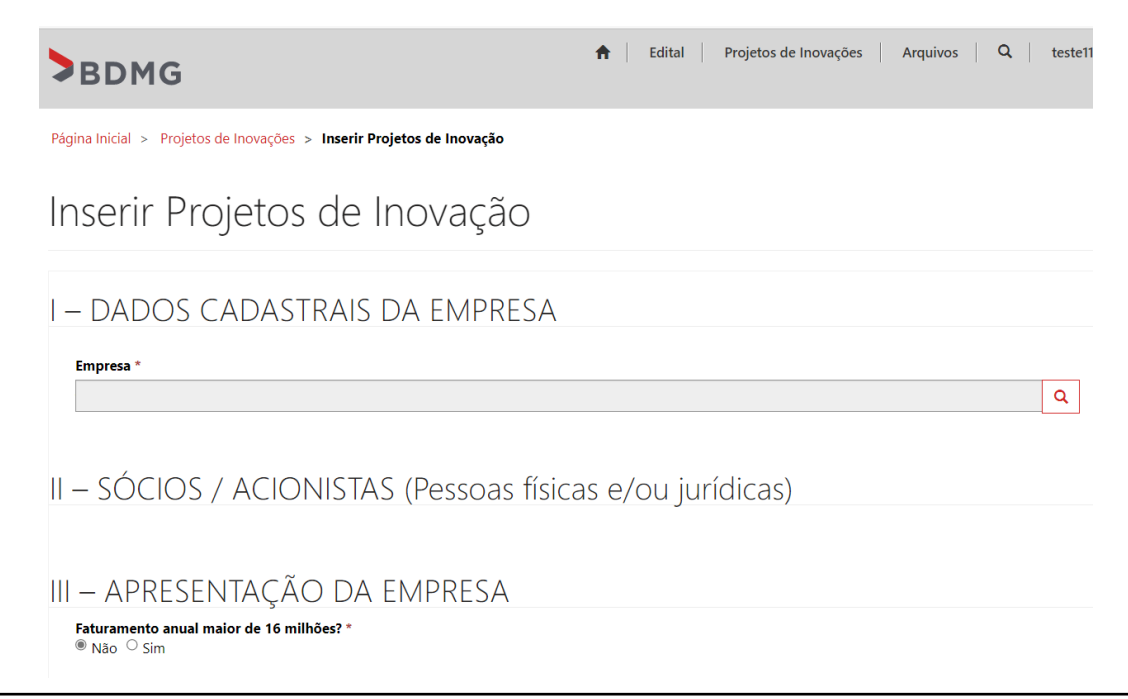

| <b>Versão</b><br>1.4 | <b>Documento</b><br>BDMG_CRM D365_MANUAL DO PROJETO DE INOVAÇÃO | <b>Data</b> 10/11/2021 |
|----------------------|-----------------------------------------------------------------|------------------------|
| Autor                |                                                                 | Páginas                |
| Douglas Ferr         | eira                                                            | 8 de 14                |

#### I – DADOS CADASTRAIS DA EMPRESA

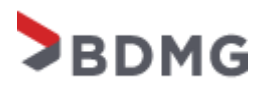

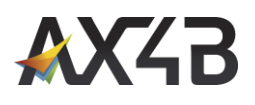

Marcar "Li e concordo em Salvar para salvar o registro.

| 🗆 Li e cor | ncordo com as informações acima: * |
|------------|------------------------------------|
| Salvar     | $\Leftrightarrow$                  |

**Obs:** A grade para inserir o(s) registro(s) de **Sócios / Acionista**, será apresentada após o preenchimento do formulário de Projeto de Inovação. **(Detalhes no item 5).** 

**3.6** - Após preencher e assinar os documentos, será necessário acessar novamente o Projeto de Inovação clicando em Editar, ir até a seção Anexos e clicar em Adicionar arquivos para anexar os arquivos.

<sup>1</sup> Anexar a Declaração e o Recibo do Imposto de Renda da Pessoa Física dos sócios e respectivos cônjuges (DIRPF).
 <sup>2</sup> Preencher o Quadro de Usos e Fontes (QUF) e a Ficha Cadastral e anexar abaixo. O QUF e a Ficha Cadastral para preenchimento e assinatura estão disponíveis para download no menu Arquivos.

| Adicionar arquivos 🗎 🗎 Nova pasta |
|-----------------------------------|
|                                   |
|                                   |

**3.7** - Somente após finalizar o preenchimento de todo o formulário e anexar os arquivos solicitados acima, o campo "Finalizar o preenchimento?" (abaixo) deve ser marcado, pois esta marcação finaliza o processo, não sendo possível alterar/editar o formulário posteriormente.

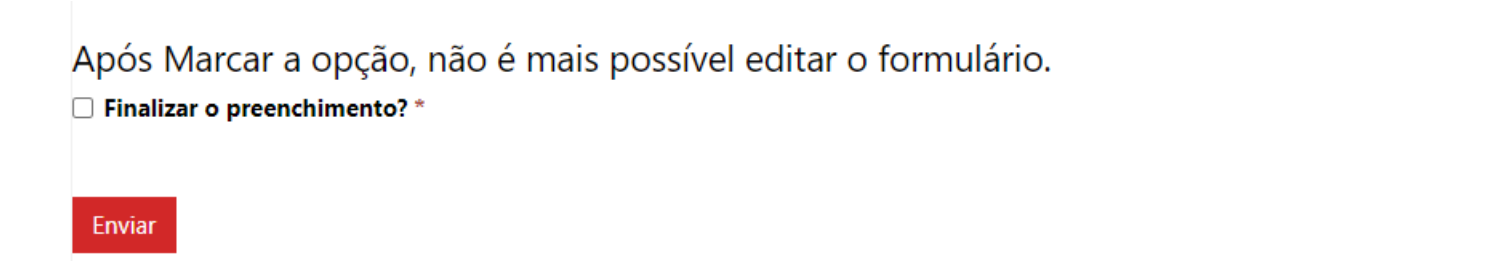

| Versão       | Documento                                   | Data       |
|--------------|---------------------------------------------|------------|
| 1.4          | BDMG_CRM D365_MANUAL DO PROJETO DE INOVAÇÃO | 10/11/2021 |
| Autor        |                                             | Páginas    |
| Douglas Ferr | eira                                        | 9 de 14    |

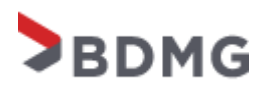

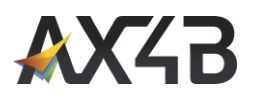

# 4 Cadastrando e editando a Empresa.

**4.1** – Após clicar na Lupa e clicar em **NOVO** conforme item 3.3, preencher os dados da Empresa e clicar em **Salvar** para salvar.

| RAZAO SOCIAL (não                    | abreviar) *                        |                         |                            |
|--------------------------------------|------------------------------------|-------------------------|----------------------------|
| NOME FANTASIA                        |                                    |                         |                            |
| CNPJ *                               | Inscrição<br>Estadual              | CNAE *                  | Início das<br>atividades * |
| Faturamento<br>último exercício<br>* | Data do balanço<br>de referência * | Patrimônio<br>líquido * | Capital social *           |
| Nº médio de<br>clientes *            | Nº médio de<br>fornecedores *      |                         |                            |
|                                      |                                    |                         |                            |

| Versão       |                                             | Data       |
|--------------|---------------------------------------------|------------|
| 1.4          | BDMG_CRM D365_MANUAL DO PROJETO DE INOVAÇÃO | 10/11/2021 |
| Autor        |                                             | Páginas    |
| Douglas Ferr | eira                                        | 10 de 14   |

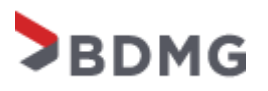

Douglas Ferreira

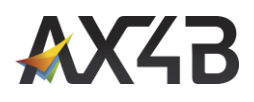

11 de 14

| Endereço *                                                                |                                                              | Número *       | Complement     |
|---------------------------------------------------------------------------|--------------------------------------------------------------|----------------|----------------|
| Bairro *                                                                  | Município *                                                  | Estado *       | CEP *          |
| OSSUI PARTIC<br>preencher o qu<br><b>Possui participaç</b><br>® Não O Sim | CIPAÇÃO EM OUTRA:<br>uadro abaixo<br>ão em outras empresas * | S EMPRESAS. Em | caso afirmativ |
|                                                                           |                                                              |                |                |
| Calver                                                                    |                                                              |                |                |

Obs: A campo "Possui participação em outras empresas" é uma subgrid, só será apresentado para criar o registro na edição do formulário Empresa.

4.2 – Para editar os dados da Empresa já cadastrada, clicar no menu Projetos de Inovações, ir em Atualizar os dados da Empresa e clicar em **Editar**.

| ▲BI                                   | OMG                                                                  | 🔒 Edital                                                | Projetos de Inovações 🛛 🔍                  | Homologa 🕶 |                       |
|---------------------------------------|----------------------------------------------------------------------|---------------------------------------------------------|--------------------------------------------|------------|-----------------------|
| Página Inic                           | cial > Projetos de Inovações                                         |                                                         |                                            |            |                       |
| Proj                                  | ietos de Inovações                                                   |                                                         |                                            |            |                       |
|                                       |                                                                      |                                                         | Pesquisar                                  | Q Oriar    |                       |
| Empresa                               | t .                                                                  | Contato do Projeto de Inovação                          | Data de Criação                            |            |                       |
| Niže bé se                            |                                                                      |                                                         |                                            |            |                       |
| Nao na re                             | gistros a serem exibidos.                                            |                                                         |                                            |            |                       |
| Atualizar                             | r os dados da Empresa                                                |                                                         |                                            |            |                       |
| Atualizar                             | r os dados da Empresa                                                | Contato do Projeto de Inovação                          | Data de Criação                            |            |                       |
| Atualizar<br>Nome 1<br>Empresa        | r os dados da Empresa                                                | Contato do Projeto de Inovação<br>Homologa              | <b>Data de Criação</b><br>04/12/2020 09:16 |            |                       |
| Atualizar<br>Nome <b>†</b><br>Empresa | gistros a serem exibidos.<br>r os dados da Empresa                   | Contato do Projeto de Inovação<br>Homologa              | Data de Criação<br>04/12/2020 09:16        | C Edi      | tar                   |
| Atualizar<br>Nome <b>†</b><br>Empresa | gistros a serem exibidos.<br>r os dados da Empresa                   | <mark>Contato do Projeto de Inovação</mark><br>Homologa | Data de Criação<br>04/12/2020 09:16        | C Edi      | tar<br>Editar         |
| Atualizar<br>Nome 1<br>Empresa        | gistros a serem exibidos.<br>r os dados da Empresa<br>1<br>Documento | Contato do Projeto de Inovação<br>Homologa              | Data de Criação<br>04/12/2020 09:16        | C Edi      | tar<br>Editar<br>Data |

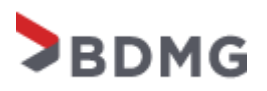

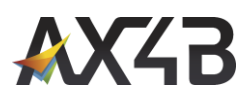

**4.3** – O formulário com os dados da Empresa será exibido para atualização dos dados e criação do registro "Possui participação em outras empresas".

**4.4** – Se a Empresa tiver participação em outras empresas, clicar em **Criar** para adicionar Participação em outras empresas.

| %                                                                        |
|--------------------------------------------------------------------------|
| Participação Data de<br>Nome <b>†</b> CPF / CNPJ Tipo no Capital Criação |

#### 4.5 – Preencher os dados e clicar em Salvar.

| A EMPRESA SOLICITANTE E/OU<br>SÓCIOS TEM PARTICIPAÇÃO EM<br>OUTRA(S) EMPRESA(S) |   |
|---------------------------------------------------------------------------------|---|
|                                                                                 |   |
|                                                                                 |   |
|                                                                                 |   |
| CPF / CNPJ *                                                                    |   |
|                                                                                 |   |
| Tipo *                                                                          |   |
|                                                                                 | ~ |
| Participação no Capital (%) *                                                   |   |
|                                                                                 |   |
|                                                                                 |   |
| Salvar                                                                          |   |

| Versão       | Documento                                   | Data       |
|--------------|---------------------------------------------|------------|
| 1.4          | BDMG_CRM D365_MANUAL DO PROJETO DE INOVAÇÃO | 10/11/2021 |
| Autor        |                                             | Páginas    |
| Douglas Feri | eira                                        | 12 de 14   |

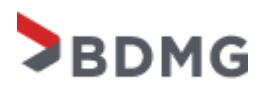

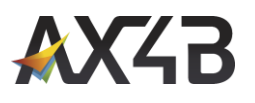

### 5 Cadastrando e editando Sócios / Acionistas

**5.1** – Após criar e salvar o formulário de Projeto de Inovação, ele já abrira o **Projetos de Inovações** em modo de edição. Mas é possível editar o registro posteriormente clicando em Projeto de Inovação, selecionando o registro desejado e clicando em Editar.

| BDMG | A Edital   Projetos de Inovações   Q   BDMG Homologação → |
|------|-----------------------------------------------------------|
|      |                                                           |

Página Inicial > Projetos de Inovações

# Projetos de Inovações

| Empresa 🕇 Contato do Projeto de Inovação           | Data de Criação           |
|----------------------------------------------------|---------------------------|
| Empresa - Teste vinculo contato 2 BDMG Homologação | 21/12/2020 17:35          |
| EMPRESA TESTE 02 BDMG Homologação                  | 16/12/2020 17:57 🖸 Editar |
| EMPRESA TESTE 02 BDMG Homologação                  | 17/12/2020 09:58          |
| EMPRESA TESTE 02 BDMG Homologação                  | 17/12/2020 11:02          |
| EMPRESA TESTE 02 BDMG Homologação                  | 17/12/2020 11:39          |
| teste 0601 BDMG Homologação                        | 06/01/2021 17:21          |

#### 5.2 – Ir na seção de Sócios / Acionistas e clicar em Criar.

# II − SÓCIOS / ACIONISTAS (Pessoas físicas e/ou jurídicas) Nome / Razão Social ↑ CPF / CNPJ Profissão Data de Criação Não há registros a serem exibidos. Não há registros a serem exibidos. Vão há registros a serem exibidos. Vão há registros a serem exibidos.

Será apresentado o formulário para o preenchimento e criação do registro.

| Versão           | Documento                                   | Data       |
|------------------|---------------------------------------------|------------|
| 1.4              | BDMG_CRM D365_MANUAL DO PROJETO DE INOVAÇÃO | 10/11/2021 |
| Autor            |                                             | Páginas    |
| Douglas Ferreira |                                             | 13 de 14   |
| -                |                                             |            |

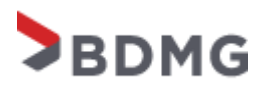

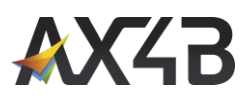

**5.3** – Para alterar as informações do **Sócios / Acionistas** e inserir o registro de Participação em outras empresas, entrar no formulário de Projetos de Inovação conforme **item 5.1** e clicar em **editar** no registro do Sócios / Acionistas.

| I – SÓCIOS / ACIONISTA | S (Pessoas físicas e | e/ou jurídicas) | • Criar                                        |        |
|------------------------|----------------------|-----------------|------------------------------------------------|--------|
| Nome / Razão Social 🕇  | CPF / CNPJ           | Profissão       | Data de Criação                                |        |
| Minhas Empresas1       | 1                    | a               | 06/01/2021 17:54 💽 🧲<br>C Editar<br>S Exibir o | de Edi |

5.4 – Se os Sócios / Acionistas tiver participação em outras empresas, clicar em Criar para adicionar Participação em outras empresas.

# PARTICIPAÇÃO EM OUTRAS EMPRESAS Possui participação em outras empresas Não O Sim Criar CPF / CNPJ Tipo Não há registros a serem exibidos.

5.5 – Preencher os dados e clicar em Salva.

| A EMPRESA SOLICITANTE E/OU<br>SÓCIOS TEM PARTICIPAÇÃO EM<br>OUTRA(S) EMPRESA(S) |   |
|---------------------------------------------------------------------------------|---|
| Nome / Razão Social *                                                           |   |
| CPF / CNPJ *                                                                    |   |
| Tipo *                                                                          |   |
|                                                                                 | ~ |
| Participação no Capital (%) *                                                   |   |
| Salvar                                                                          |   |

| <b>Versão</b><br>1.4 | Documento<br>BDMG CRM D365 MANUAL DO PROJETO DE INOVAÇÃO | Data<br>10/11/2021 |
|----------------------|----------------------------------------------------------|--------------------|
| Autor                |                                                          | Páginas            |
| Douglas Ferreira     |                                                          | 14 de 14           |